## PC FAX ドライバーバージョンアッププログラム取り扱い手順書

2004年6月11日

株式会社リコー

### 動作環境

本バージョンアッププログラムは以下の環境(0S)で実行してください。

- Windows 2000
- Windows XP
- ・ Windows 2003 Server 上記 OS で PCFAX ドライバー (Ver1.34 以前) がインストールされている PC

## 使用方法

手順

「Setup.exe」をダブルクリックします。

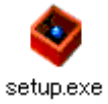

<u>手順</u>

「使用許諾」画面が表示されます。

ソフトウェア使用許諾契約内容を確認し、問題なければ「同意します」にチェックが入っ た状態で「次へ」をクリックしてください。

| ブリンタートライバーの導入                                       |                                |               | ×        |
|-----------------------------------------------------|--------------------------------|---------------|----------|
| 使用許諾                                                |                                |               |          |
| ソフトウェア使用許諾に同意されますか?                                 |                                |               |          |
| 次の使用許諾をお読みください。セットアップを約                             | 売行するには契約に同意してくださ               | <u>5(1</u> 0  |          |
| =====================================               |                                |               | <u> </u> |
|                                                     |                                |               |          |
| 本ソフトウェアをご使用になる前に、以下の使用                              | 操作をよくお読みください。ご                 |               |          |
| 使用になられた時点で、下記使用条件に同意<br>との間で契約が成立したものとさせていただきま      | いい休式会社リコー(以下、リコ)<br>す。         | -)            |          |
|                                                     |                                |               |          |
| 1. 本ソフトウェアおよびその複製物に関する権<br>2. リコーは、本ソフトウェアの使用者(以下、ユ | 利は、リコーに帰属します。<br>ーザー)に対し、本ソフトウ |               | <b>_</b> |
| 、<br>© 同音します(A)                                     | ○ 同登しません(D)                    |               |          |
|                                                     |                                |               |          |
|                                                     | [                              | <u>沃へ</u> (N) | キャンセル    |

補足

本プログラムはドライバーのバージョンアップ専用につき PCFAX ドライバーがインストー ルされていない PC で実行された場合は「次へ」をクリックした後に以下の警告メッセージ が表示されます。

| フリンタードラ | (バーの導入          |  |  |
|---------|-----------------|--|--|
| ⚠       | 更新するプリンターがありません |  |  |
|         | OK              |  |  |

手順

「プリンターの更新」画面が表示されます。

プログラムを実行した PC にインストールされている PCFAX ドライバーの一覧が表示されます。問題なければ「次へ」をクリックしてください。

| フリンタードライバーの導入                                           | ×        |
|---------------------------------------------------------|----------|
| プリンターの更新                                                |          |
| 更新するプリンターの一覧です。<br>同じプリンタードライバーを使用しているプリンターは、同時に更新されます。 |          |
| 以下のプリンターを更新してよければ、次へ進んでください。                            |          |
| RICOH PC FAX(imagio) Type A                             | <u> </u> |
|                                                         |          |
|                                                         |          |
|                                                         |          |
|                                                         |          |
|                                                         |          |
|                                                         |          |
| <u>( 次へ吸/ </u> )                                        | キャンセル    |

# 手順

ファイルのコピー状況を表示する画面が表示されます。

コピーが終了するとこの画面は自動的に閉じます。

| フリンタードラ | イバーの導入                                                                               | × |
|---------|--------------------------------------------------------------------------------------|---|
| 状況:     | infファイルを導入しています。<br>C:¥DOCUME~1¥ADMINI~1¥LOCALS~1¥Temp¥pft6~tmp¥WIN2K_XP¥printer.inf |   |
|         |                                                                                      |   |
|         |                                                                                      |   |
|         |                                                                                      |   |
|         | キャンセル                                                                                |   |

補足

PCFAX ドライバーバージョンアッププログラムを実行するPCのOSの設定により以下のよう な警告メッセージが表示される場合があります。

「はい」または「続行」を選択してインストールを継続してください。

#### Windows2000

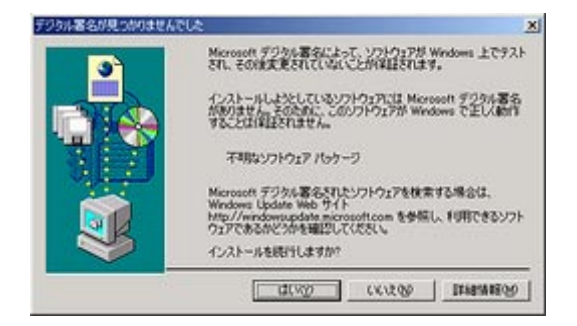

#### WindowsXP/2003Server

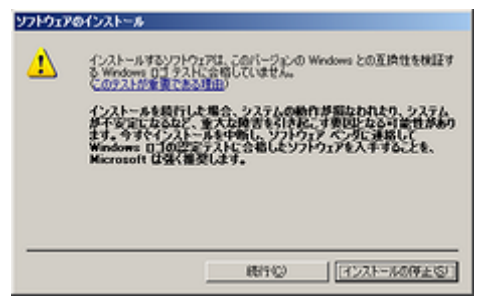

# 手順

「プリンタードライバー導入完了」画面が表示されます。

「はい、今すぐ再起動します。」にチェックが入った状態で「完了」ボタンをクリックしPC を再起動してください。

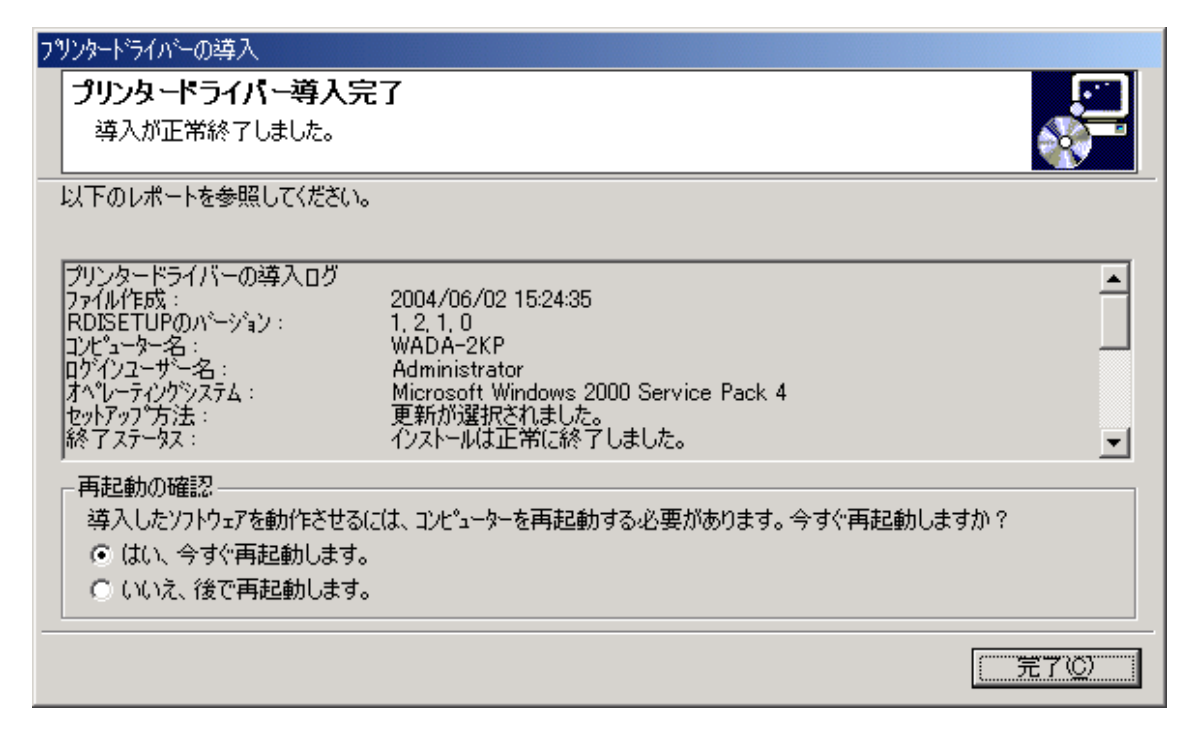

### 制約事項

- ・ 本プログラムを実行するユーザーには管理者権限が必要です。
- RIFAX TypeB ドライバーと RIFAX TypeC ドライバーで V1.27 以前のバージョンより更新 した場合、デフォルトの送付状ファイルが設定されませんので送信時に参照ボタンから 指定する必要があります。
- ・本プログラムは現在お使いのPCFAXドライバーをVer1.37にバージョンアップいたします。Ver1.37より新しいドライバーがインストールされているPCで実行された場合は以下のメッセージを表示して処理を中断いたします。

| フリンター    | *ライバーの導入                                                                                               | ×    |
|----------|----------------------------------------------------------------------------------------------------|------|
| <u>.</u> | 新しいドライバーが既に導入されているため、インストールを継続することができません。<br>RICOH PC FAX(imagio) Type A [Windows 2000/XP/Server 2003] | (58) |
|          | ŎK.                                                                                                    |      |